# RV215W的時間設定配置

## 目標

*Time Settings*頁面允許使用者自動或手動更改路由器上的時間並記錄夏令時(DST)時間。 本文說明如何配置RV215W的時間設定。

### 適用裝置

·RV215W

#### 軟體版本

•1.1.0.5

### 時間設定配置

步驟1.登入到Web配置實用程式並選擇Administration > Time Settings。將開啟時間設定頁面 :

| Current Time:                     | 01/01/10 12:01 AM                                              |
|-----------------------------------|----------------------------------------------------------------|
| Time Zone                         | (GMT-06:00) Central Time (USA & Canada)                        |
| Adjust for Daylight Savings Time: |                                                                |
| Daylight Saving Mode:             | ● By date <sup>©</sup> Recurring                               |
| From:                             | Month: 01 V Day: 01 V Time: 12 V : 00 V : AM V                 |
| To:                               | Month: 01 V Day: 01 V Time: 12 V : 00 V : AM V                 |
| From:                             | Month: 01 - Week: 1st - Day: Sunday - Time: 12 - : 00 - : AM - |
| To:                               | Month: 01 - Week: 1st - Day: Sunday - Time: 12 - : 00 - : AM - |
| Daylight Saving Offset:           | +60 🗸 Minutes                                                  |

步驟2.從Time Zone下拉選單中選擇當前時區。

步驟3.選中Adjust for Daylight Savings Time覈取方塊以在裝置上啟用DST。預設情況下,該 選項處於禁用狀態。

#### 夏令時設定

| Current Time:                     | 01/01/10 12:01 AM                                              |
|-----------------------------------|----------------------------------------------------------------|
| Time Zone                         | (GMT-06:00) Central Time (USA & Canada)                        |
| Adjust for Daylight Savings Time: | V                                                              |
| Daylight Saving Mode:             | ● By date <sup>©</sup> Recurring                               |
| From:                             | Month: 01 - Day: 01 - Time: 12 - : 00 - : AM -                 |
| To:                               | Month: 01 • Day: 01 • Time: 12 • : 00 • : AM •                 |
| From:                             | Month: 01 - Week: 1st - Day: Sunday - Time: 12 - : 00 - : AM - |
| To:                               | Month: 01 - Week: 1st - Day: Sunday - Time: 12 - : 00 - : AM - |
| Daylight Saving Offset:           | +60 🗸 Minutes                                                  |

步驟4.按一下所需的夏時制模式單選按鈕。可用選項包括:

·按日期 — 在指定日期之間啟用DST。從月、日和時間下拉選單中選擇所需的日期。

·重複 — 在不同月份啟用日期之間的DST。從月、周、日和時間下拉選單中選擇所需的日期 。

步驟5.從Daylight Saving Offset下拉選單中選擇所需的DST偏移。

#### 自動時間設定

| Set Date and Time:   | 🖲 Auto 🔘 Manual                    |
|----------------------|------------------------------------|
| NTP Server:          | © Use Default                      |
|                      | Oser defined NTP Server            |
|                      | 1. 192.168.1.5                     |
|                      | 2.                                 |
| Enter Date and Time: | Year: 2011 - Month: 01 - Day: 01 - |
|                      | Time: 12 - : 00 - : AM -           |

步驟6.按一下**自動**以從「設定日期和時間」單選按鈕自動設定日期和時間。如果選擇手動,請 跳至步驟8。

步驟7.按一下所需的NTP伺服器型別。網路時間協定(NTP)用於將系統的時間與參考時間伺服 器同步。可用選項包括:

·使用預設值 — 使用預設NTP伺服器。

·使用者定義 — 在可用欄位中輸入NTP伺服器。最多可以使用2台伺服器。

#### 手動時間設定

| Set Date and Time:   | 🛇 Auto 💿 Manual                                                                                                    |
|----------------------|----------------------------------------------------------------------------------------------------|
| NTP Server:          | 🔘 Use Default                                                                                                    |
|                      | Over the server of the server of the serv |
|                      | 1. 192.168.1.5                                                                                                    |
|                      | 2.                                                                                                    |
| Enter Date and Time: | Year: 2012 ▼ Month: 10 ▼ Day: 06 ▼                                                                                                    |
|                      | Time: 12 💌 : 40 💌 : PM 💌                                                                                                    |

步驟8.如果從步驟6的「設定日期和時間」單選按鈕選擇「手動」,則從「年」、「月」、「 日」和「時間」下拉選單中選擇所需的日期和時間。

步驟9.按一下**「Save**」。